# How to utilise your Corporate Package

To begin, login to your corporate account via https://eservices.isca.org.sg/Signin

If you do not have a corporate account with us, please click here. Kindly send the completed form via email to cpe@isca.org.sg.

Upon creation of the account, you will receive an email to login details. Login to the account as shown below.

| 🖷 Home   📙 The Institute   📢 Newsroom   🏴 Signature Events   🎄 ISCA Di | rectory                                                                                                    |
|------------------------------------------------------------------------|----------------------------------------------------------------------------------------------------|
| Become a member V Member Services V CPE & Events V Cap                 | Global Mindset, Asian Insights<br>ability Development Y Ethics Y Knowledge Centre Y                                                                                                    |
|                                                                        |                                                                                                    |
| SIGN IN                                                                | CREATE ACCOUNT                                                                                                    |
| Sign in with Your Email Address                                        | Create an Account Today                                                                                                    |
| Email Address                                                          | First Name Last Name                                                                                                    |
| Email Address                                                          | First Name                                                                                                    |
| Password<br>Password                                                   | Step 1 – key in your user ID<br>and password                                                                                                    |
| Remember me                                                            | RXRUTZ                                                                                                    |
| SIGN IN                                                                | Enter the above code here.                                                                                                    |
| Forgot Your Password?                                                  |                                                                                                    |
|                                                                        | <ul> <li>I confirm that I have read and I agree to (i) the <u>Terms of Use</u>, and (ii) the <u>Privacy and Data Protection Policy</u> which sets out how my personal data will be collected, used, disclosed and processed by the Institute of Singapore Chartered Accountants and the purposes of processing.</li> <li>CREATE ACCOUNT</li> <li>For new corporate account, please click here</li> </ul> |

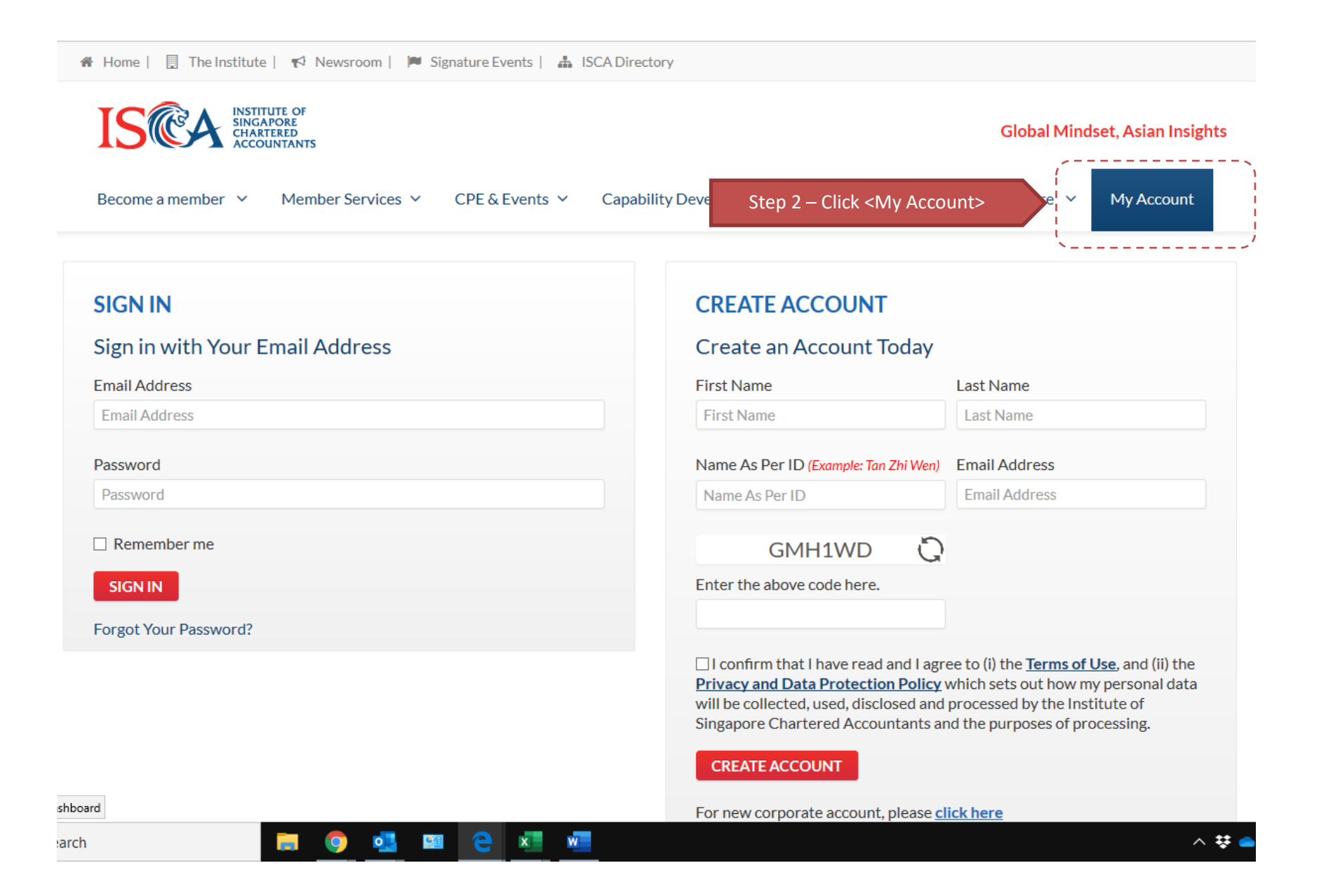

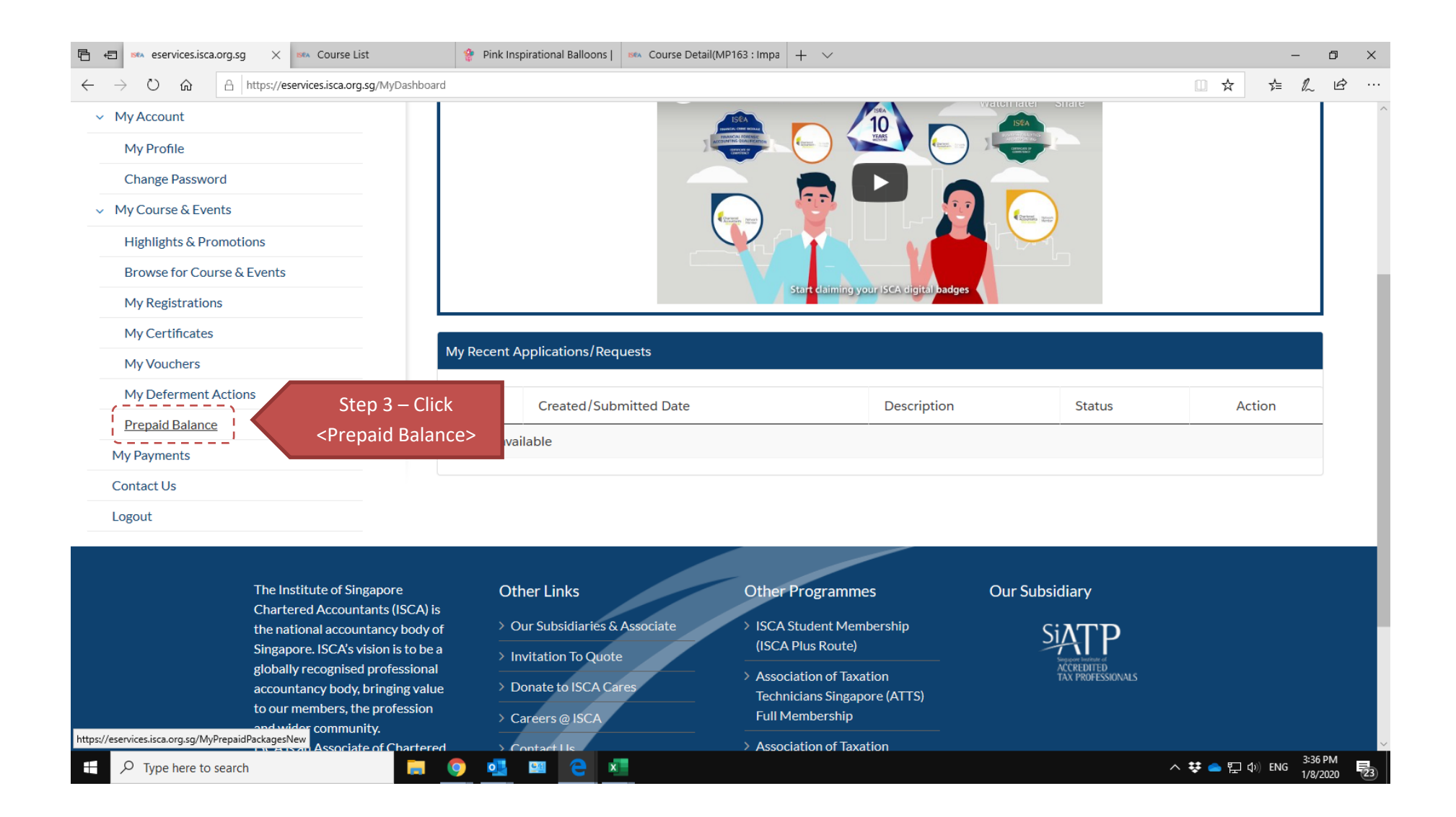

|                            | Stop 1 - Click                                                                                                    | skage IE    | ) <sup>•</sup> Packa      | age Name        |                    | ♦     P           | repaid Balance        | Purchased Date               | Expiry          | Date 🕴            |
|----------------------------|----------------------------------------------------------------------------------------------------|-------------|---------------------------|-----------------|--------------------|-------------------|-----------------------|------------------------------|-----------------|-------------------|
| My Account                 | <corporate< th=""><th>2</th><th>Corpor</th><th>ate Package -</th><th>140 CPE Hours</th><th>140</th><th>0.00</th><th>26 December 2019</th><th>25 Decen</th><th>nber 2021</th></corporate<> | 2           | Corpor                    | ate Package -   | 140 CPE Hours      | 140               | 0.00                  | 26 December 2019             | 25 Decen        | nber 2021         |
| My Profile                 | Package>                                                                                                    | s 1 t       | o 1 of 1 entries          |                 |                    | _ /               |                       |                              |                 | 1                 |
| Change Password            |                                                                                                    |             |                           |                 |                    |                   |                       |                              |                 |                   |
| My Course & Events         | Р                                                                                                    | repaid Re   | gistrations               |                 |                    |                   |                       |                              |                 |                   |
| Highlights & Promotions    |                                                                                                    |             |                           | Reg.            | Course             | Course            | Participant           |                              | Course          | Reg.              |
| Browse for Course & Events | 4                                                                                                    | Action      | n Reg. No                 | Date            | Code               | Title             | Name                  | Date&Time                    | Status          | Status            |
| My Registrations           |                                                                                                    |             |                           | No              | o data available   |                   |                       |                              |                 |                   |
| My Certificates            |                                                                                                    |             |                           |                 |                    |                   |                       |                              |                 |                   |
| My Vouchers                | Те                                                                                                    | rms & Co    | nditions for Swite        | ching/Deferm    | nent/Withdrawa     | l/Participant Sub | ostitution            |                              |                 |                   |
| My Deferment Actions       | P                                                                                                    | lease allow | w 14 working day          | s leading to th | ne start of the co | urse(s) before ma | aking a request to de | fer/switch course or substit | ute/withdraw pa | rticipant.        |
| Prepaid Balance            | P                                                                                                    | lease click | k <b>here</b> for an over | view.           |                    |                   |                       |                              |                 |                   |
| ly Payments                |                                                                                                    |             |                           |                 |                    |                   |                       |                              |                 |                   |
| ho  Type here to search    |                                                                                                    | o 🧕         | е                         | x w             |                    |                   |                       |                              | ^ 👯 📥 🎚         | ⊒ ⊈)) ENG 3:37 PM |

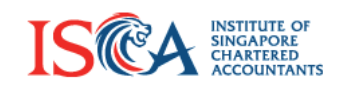

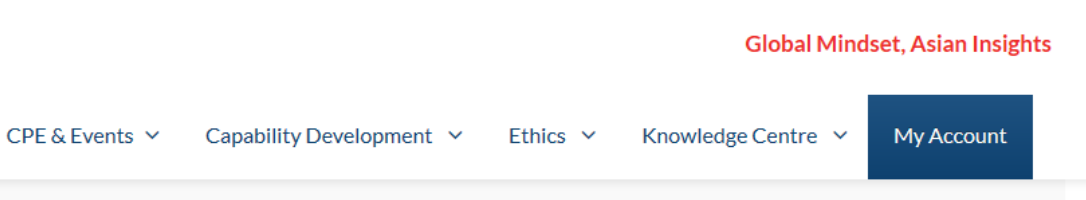

Home > CPE & Events

# Corporate Package - 140 CPE Hours

Member Services ~

The corporate package is exclusive for corporate account users who has signed up an account with ISCA and is open to all CPE courses except the following: -

• Promotional package

Become a member 🗸

- Dinner Talk
- Funded courses
- External collaboration (with suffix E / ET), e-learning with prefix CIM / BPP and INT
- Certification programmes such as:
  - 1. Business Analytics and Reporting
  - 2. Business Analytics and Reporting (BAR+)
  - 3. Practical Accounting Essentials
  - 4. PAW- Audit Working Paper 1 & 2
  - 5. PAW- Supervisory and Review (PAW SAR)
  - 6. Professional Risk Management Programme
  - 7. Accountancy Future Leaders Programme

Please refer to https://eservices.isca.org.cg/ConfigurationTorms for the Terms and Conditions applicable to all CPE courses.

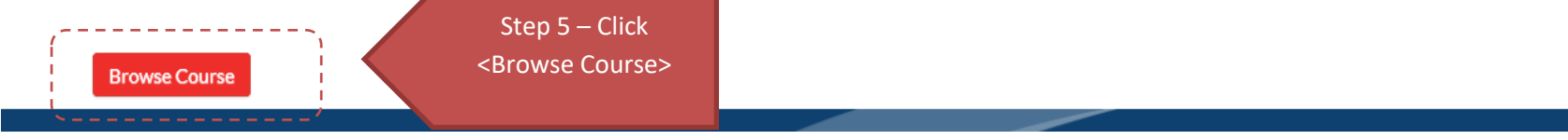

## How to search for CPE Courses

Accounting > Audit & Assurance Banking & Finance **Business Management** Ethics & Professionalism

> Infocomm

& Liquidation

Governance

Development Legal & Secretarial

> Internal Controls &

> Leadership & Personal

Insolvency, Restructuring

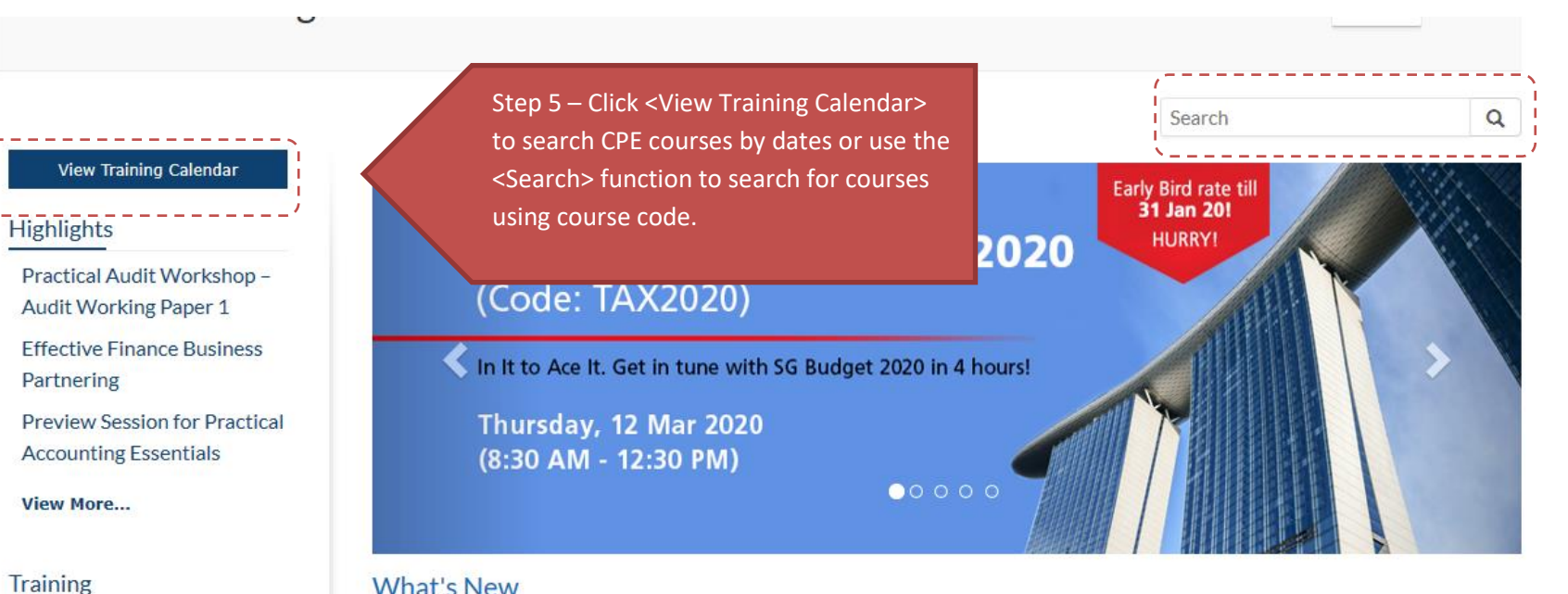

### What's New

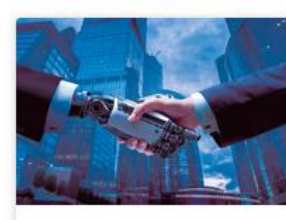

**Robotic Process** Automation (RPA): Impact on Fin...

3.50 CPE HOURS (Others)

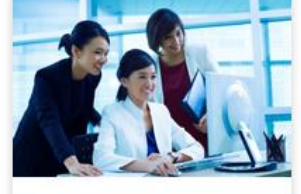

Transfer Pricing for SMEs

3.50 CPE HOURS (Others)

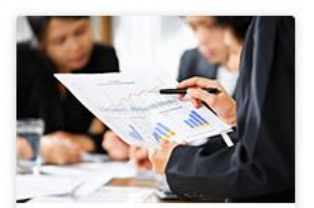

**Tackling Complex Issues** in Group Reporting (FRS...

7.00 CPE HOURS (Category 1)

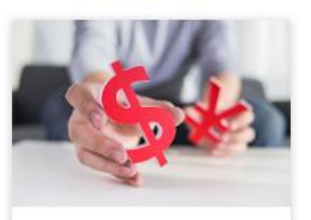

FRS 36: Impairment of Assets - From an Accounti...

1)

3.50 CPE HOURS (Category

### Promotions

Corporate Package - 210 CPE Hours Corporate Package - 140 CPE Hours

#### View More...

## View by Competency

Category 1 Category 2 Category 3 Category 4 Others

### Useful links

Course Catalogue SMP Learning Roadmap CPE Competency PAIB Learning Roadmap Funded Programmes FAQ Terms & Conditions CPE Records CPE Requirements

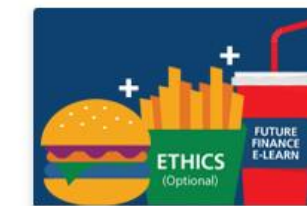

ISCA CPE Learning Combo

Step 6 – refer to Course Catalogue

level) for more CPE courses.

(updated quarterly) or PAIB Learning

Roadmap (mapped to your competency

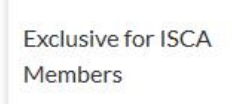

Accountant

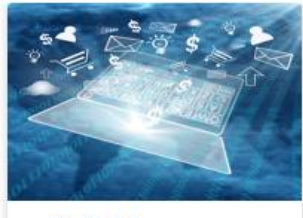

**Digital Programmes** 

Leverage on Digital Capabilities

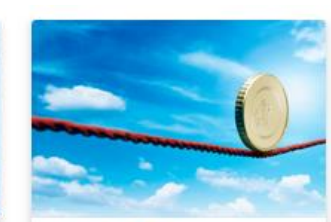

**Funded Programmes** 

Tap on available grants to defray training fees. Eligibility requirements apply

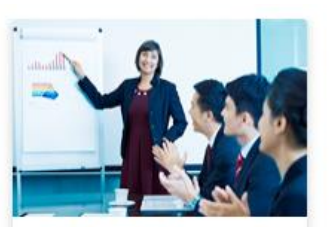

ISCA CPE Corporate Package

Upskill your Finance Team

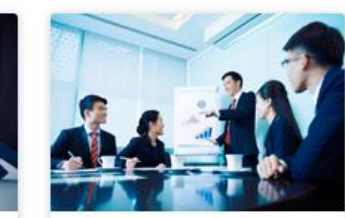

**Dinner Talks** 

Get insights on regulatory changes and industry trends over dinner

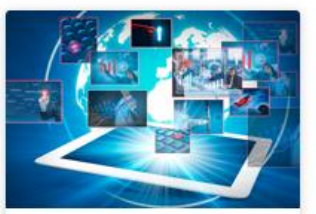

**E-Learning Programmes** 

Enrich yourself professionally with bitesized learning on the go

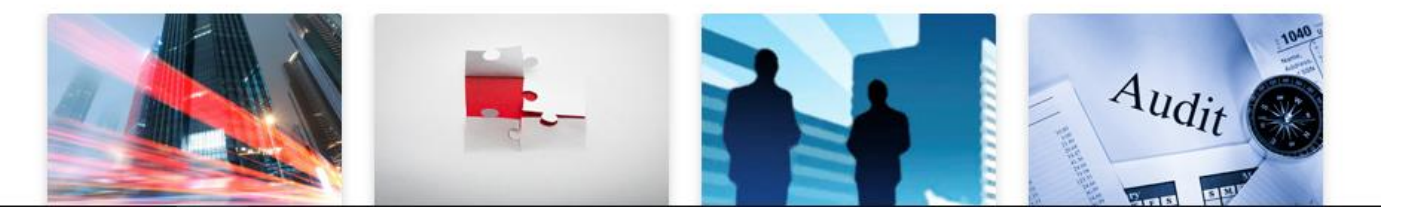

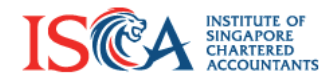

#### Global Mindset, Asian Insights

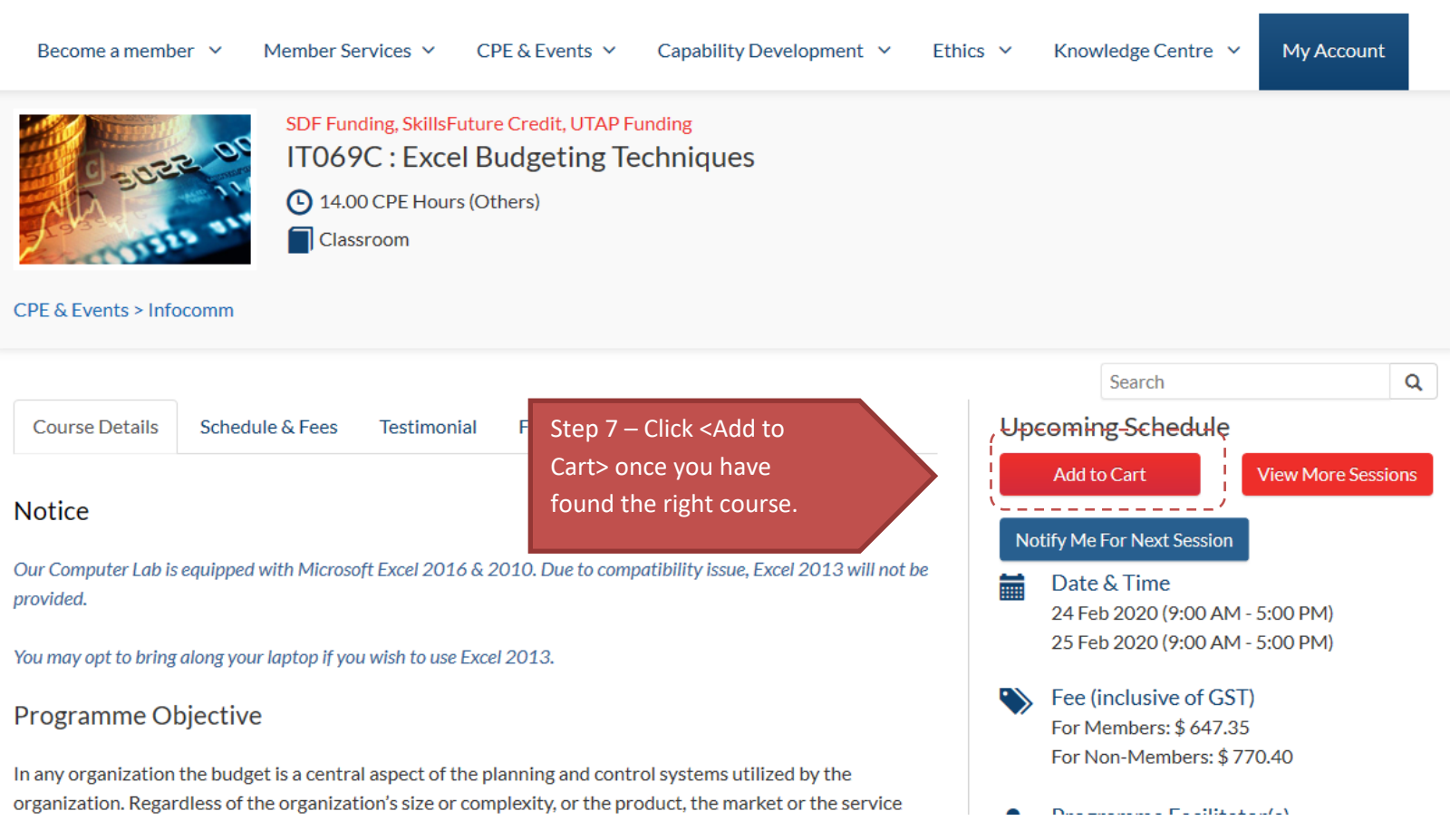

| Example Second a member       Member Second         Member Second       Specific Second         Member Second       Specific Second         Member Second       Spe | WSQ Course Enrollment<br>The course is SSG funded, Do you want to apply for SSG Training Gra<br>(Singapore Citizen/Singapore Permanent Resident Only)<br>V. EACCI Durgetting Techniques<br>0 CPE Hours (Others)<br>sroom | Global Mindset, Asian Insights Wedge Centre Wedge Centre Ves No                                                                                                    |            |
|----------------------------------------------------------------------------------------------------|----------------------------------------------------------------------------------------------------|----------------------------------------------------------------------------------------------------|------------|
| Course Details       Schedule & Fees         Notice       Our Computer Lab is equipped with Microsoprovided.         You may opt to bring along your laptop if your and opt to bring along your laptop if your and optication the budget is a centration organization. Regardless of the organization.                                                                                                    | Testimonial Funding Trainer All<br>of Excel 2016 & 2010. Due to compatibility issue, Excel 2013 will not be<br>u wish to use Excel 2013.                                                                                 | Search       Q         Upcoming Schedule       Ad to Cart         Ad to Cart       View More Sessions         Notify Me For Next Session       Image: Comparison of Comparison of |            |
| D Type here to search                                                                                                    | 💁 🖼 🔁 📲                                                                                                    | へ V 📥 転 🖓 ENG 3:39 PM<br>1/8/202                                                                                                    | и<br>20 23 |

.

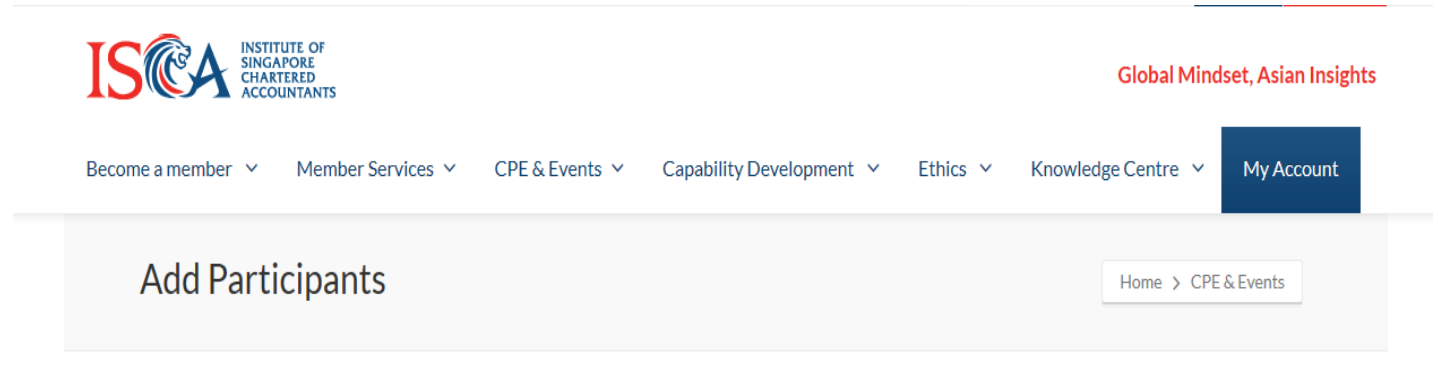

To add **member** participant(s), input the participant's **Membership Number\*** and click onto "Search Participant" button. To add more participant(s), repeat the same steps.

To add **non-member** participant(s), input the participant's **Email Address**\*\* and click onto "Search Participant" button. To add more participant(s), repeat the same steps. If no record(s) are found, please click onto "Add New Participant" button to create a new user profile.

\*Membership Number is a unique identifier issued to all members of ISCA at the point of membership admission. If you do not have the membership ID, you may check with your member participant before you proceed with course enrollment.

\*\*Please note that email addresses should only be used to search for non-members. Searching for members via their corporate email addresses may not result in an accurate search due to varied email preferences established by ISCA members (eg. use of personal emails) when setting up their user accounts.

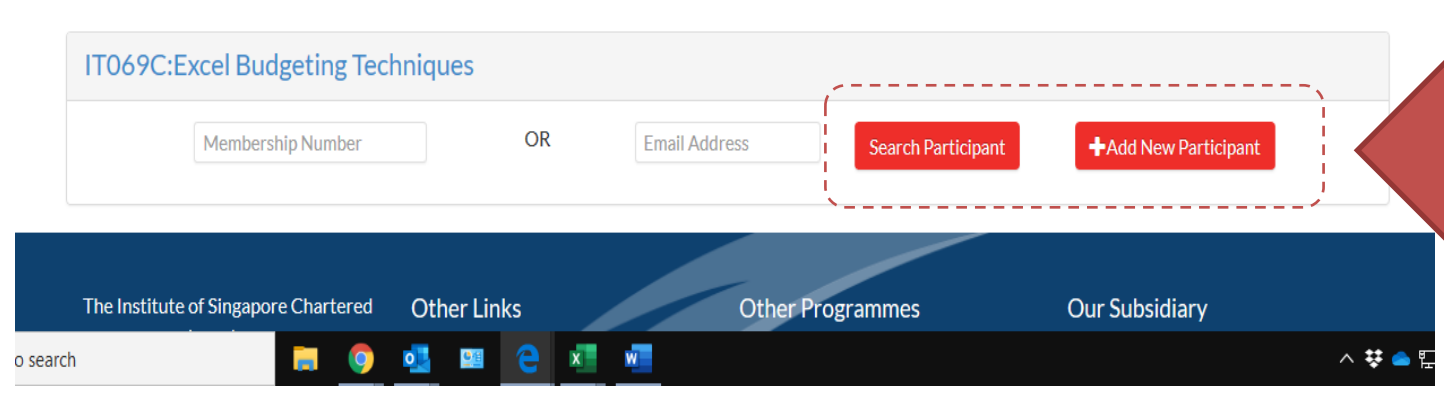

Step 8 – Click <Search Participant> if you have the membership or ID number or

Click <Add New Participant> to add details for new participants.

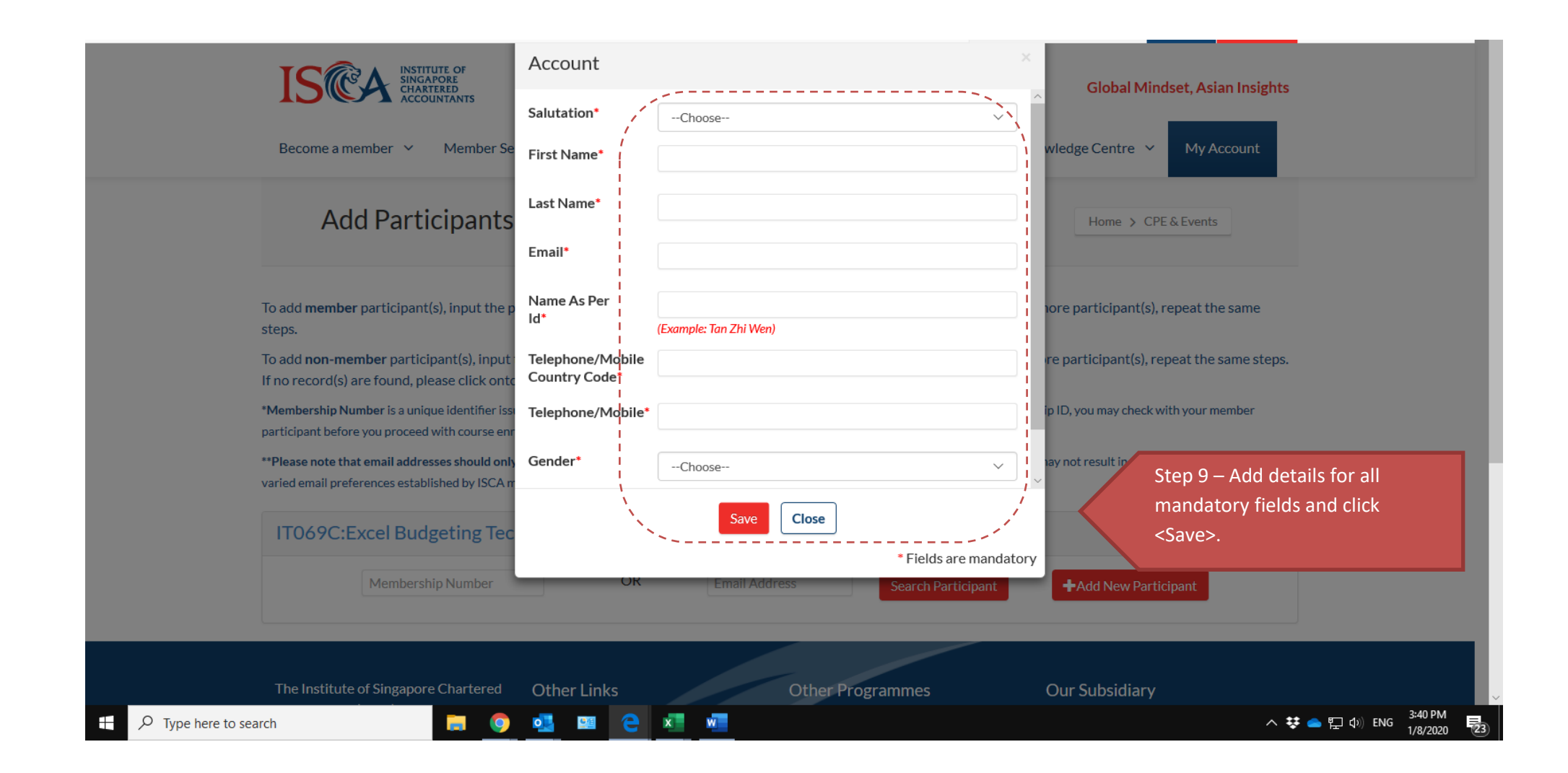

|               | Home        | Step 10 – Click <cart: xx=""> to<br/>review your enrolments before<br/>you click &lt; Check Out&gt; at the<br/>bottom of the page.</cart:> |       |                            |                 |                                  |          |  |
|---------------|-------------|----------------------------------------------------------------------------------------------------|-------|----------------------------|-----------------|----------------------------------|----------|--|
|               | Become a me | ember v Member S                                                                                                    | vents | nts ∽ Capability Developme | nt Y Ethics Y H | Knowledge Centre ♀<br>Home > CPE | & Events |  |
| Topics        |             | CPE Hours                                                                                                    |       | Funding                    | Date            |                                  | Keywords |  |
| Any           | $\sim$      | From                                                                                                    | То    | Any -                      | From            | То                               |          |  |
| Training Mode | e           |                                                                                                    |       |                            |                 |                                  | Search   |  |
| Any           | ~           |                                                                                                    |       |                            |                 |                                  |          |  |

AII|A|B|C|D|E|F|G|H|I|J|K|L|M|N|O|P|Q|R|S|T|U|V|W|X|Y|Z